| The instruction of 3G-W2 connect to PC via USB |                                           |            |  |  |  |  |  |
|------------------------------------------------|-------------------------------------------|------------|--|--|--|--|--|
| 1. Connect USB (WITH DATA FUNCT)               | ION, USB-android type)                    |            |  |  |  |  |  |
| 2. Power on radio                              |                                           |            |  |  |  |  |  |
| Enter "SETTING"                                | <ul> <li></li></ul>                       | A 7:08 الأ |  |  |  |  |  |
|                                                | Play Store Search Settings Sound Recorder | ToDo       |  |  |  |  |  |
|                                                | Videos                                    |            |  |  |  |  |  |
|                                                |                                           |            |  |  |  |  |  |
| Enter "About phone"                            |                                           | 5 7.07     |  |  |  |  |  |
|                                                | Settings                                  | AN 7.07 A  |  |  |  |  |  |
|                                                | 😮 Scheduled power on & off                |            |  |  |  |  |  |
|                                                | 🖐 Accessibility                           |            |  |  |  |  |  |
|                                                | Printing                                  |            |  |  |  |  |  |
|                                                | { } Developer options                     |            |  |  |  |  |  |
|                                                | About phone                               |            |  |  |  |  |  |

| Click "Built Number"4times     | 💿 🍘 🜵 🖩                                                                           | 7:08 A     |
|--------------------------------|-----------------------------------------------------------------------------------|------------|
| Now you are a developer        | く 🔯 About phone                                                                   |            |
|                                | MOLY.WR8.W1315.MD.WG.MP.V47, 2016/11/01 10:27                                     |            |
|                                | Kernel version<br>3.4.67<br>server@server123456 #3<br>Tue May 8 18:03:26 CST 2018 |            |
|                                | Build number<br>ALPS.KK1.MP7.V1                                                   |            |
|                                | Custom build version<br>N60.4.4.B18.4+32.allapp.20180508                          |            |
| Back and enter develop options | 💿 🎆 🌵 🔳                                                                           | Tel 7:09 A |
|                                | 🔯 Settings                                                                        |            |
|                                | 😮 Scheduled power on & off                                                        |            |
|                                | 🖐 Accessibility                                                                   |            |
|                                | Printing                                                                          |            |
|                                | { } Developer options                                                             |            |
|                                | About phone                                                                       |            |
| Choose"USB debugging" $$       | 💿 🎆 🌵 🖩                                                                           | Tel 7:09 A |
|                                | < 🔯 Developer options                                                             |            |
|                                | DEBUGGING                                                                         |            |
|                                | USB debugging<br>Debug mode when USB is connected                                 |            |
|                                | Power menu bug reports<br>Include option in power menu for taking a bug report    |            |
|                                | Allow mock locations<br>Allow mock locations                                      |            |
|                                | Select debug app                                                                  |            |

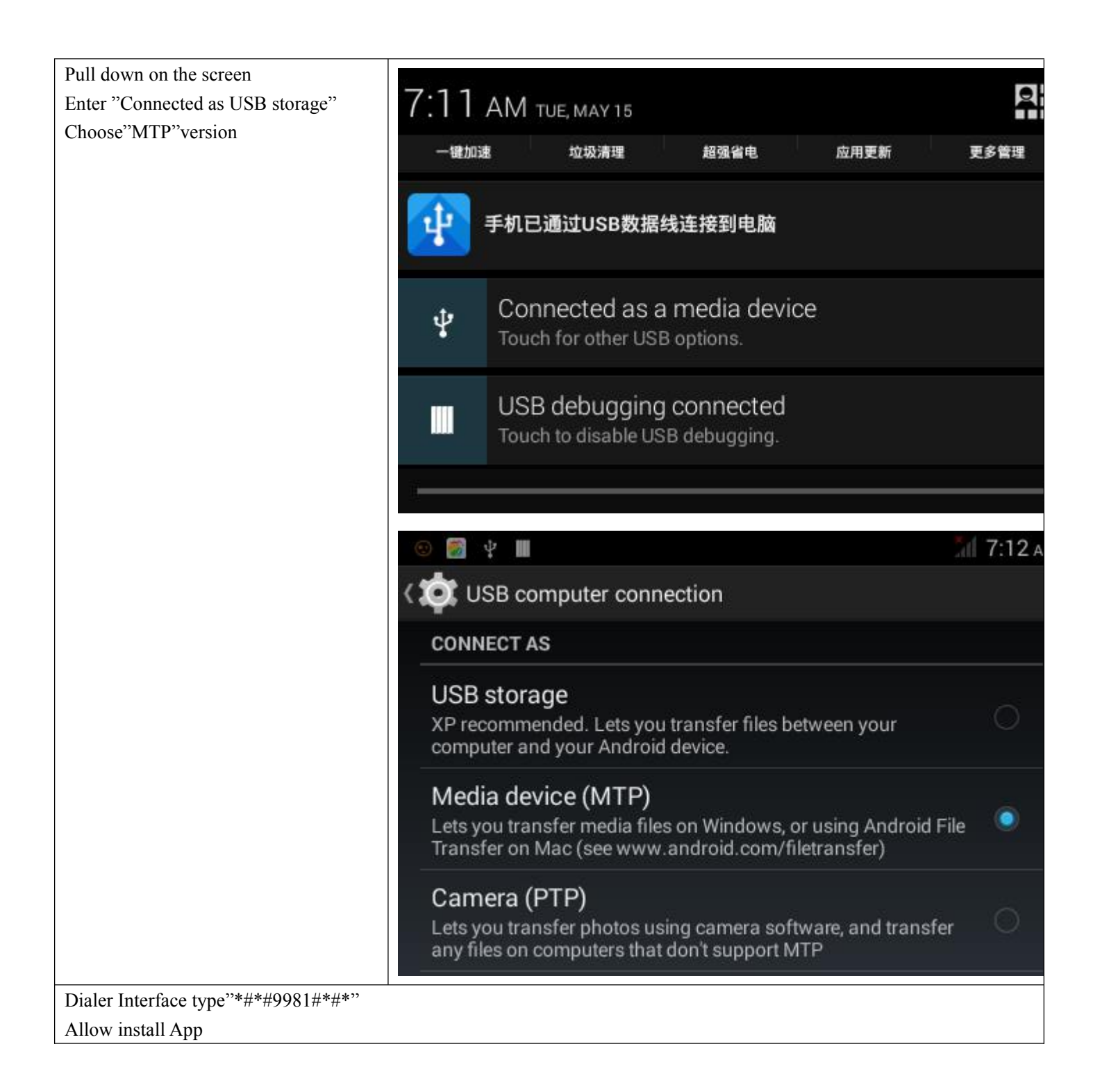

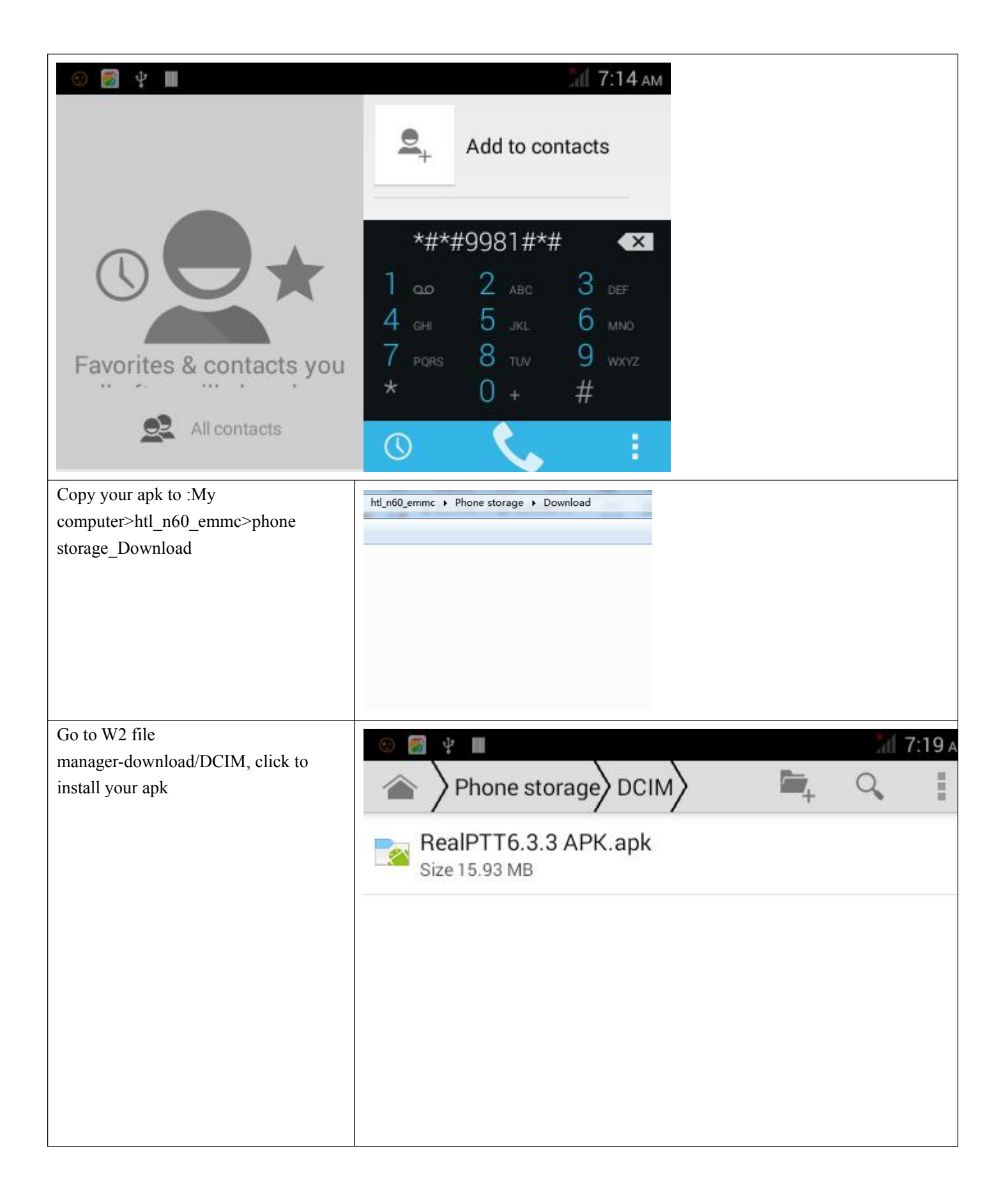

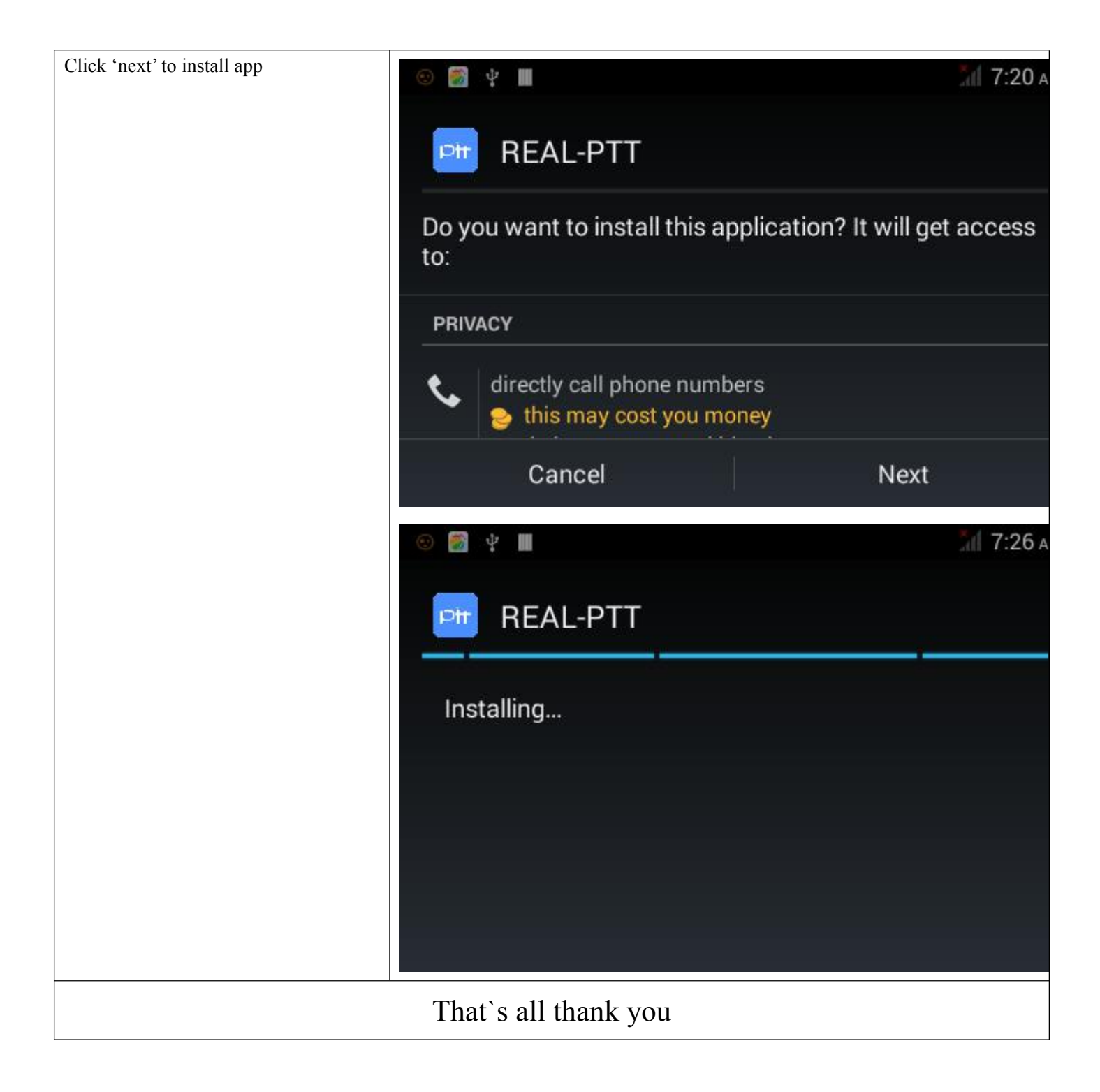

| If you will need root the radio       | 💿 🌠 🖞 🖩                   |                |            | 7:27 A |
|---------------------------------------|---------------------------|----------------|------------|--------|
| Dialer Interface type *#*#3646633#*#* |                           |                |            |        |
|                                       |                           |                | Add to cor | ntacts |
|                                       |                           |                |            |        |
|                                       |                           |                |            |        |
|                                       |                           | *#*#3646633#*# |            |        |
|                                       |                           | 1              | 2          | 2      |
|                                       |                           |                | 5 ABC      | 6      |
|                                       |                           | 7 GH           | Q          |        |
|                                       | Favorites & contacts you  | / PQRS         |            | ₩XYZ   |
|                                       |                           |                | 0 +        | #      |
|                                       | All contacts              | $\bigcirc$     |            | 1      |
| >" Log and Debugging" >"User2 Root"   |                           | 5.1 7.00       |            |        |
| Press"Root"                           |                           | /// 7:29 AM    |            |        |
|                                       | 🔯 EngineerMode            |                |            |        |
|                                       | tion Log and Debugging    | Ot             | h          |        |
|                                       | BattervLog                |                |            |        |
|                                       |                           |                |            |        |
|                                       | 79% 请拖动我一下^_              |                |            |        |
|                                       | Debug Utils               |                |            |        |
|                                       |                           |                |            |        |
|                                       | Modem Warning Setting     |                |            |        |
|                                       |                           |                |            |        |
|                                       | MTKLogger                 |                |            |        |
|                                       |                           |                |            |        |
|                                       | User2Boot                 |                |            |        |
|                                       |                           |                |            |        |
|                                       | Modem Reset Delay Setting |                |            |        |